## A DocNetwork

#### **STEP 1**

### Enter an email address to setup your account

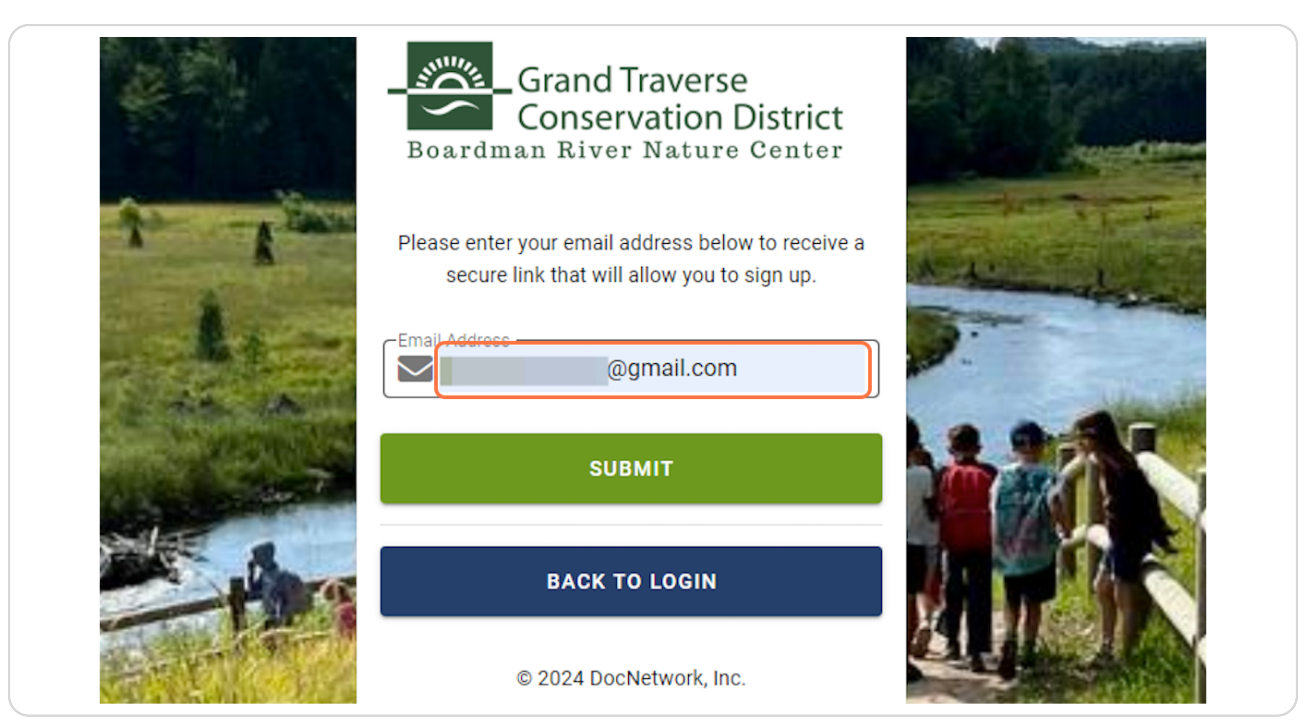

Created with Tango

## **Click on SUBMIT**

**STEP 2** 

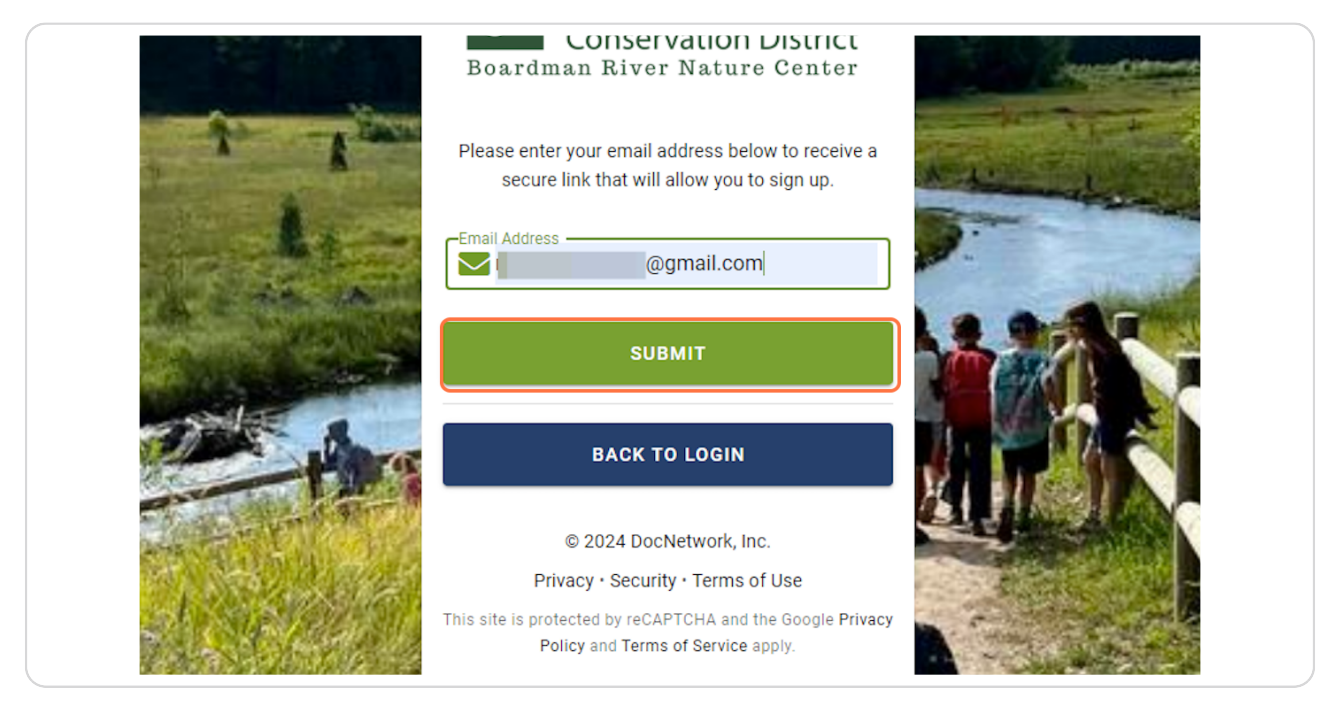

#### STEP 3

## An email will be sent to the email you entered to confirm "sign up"

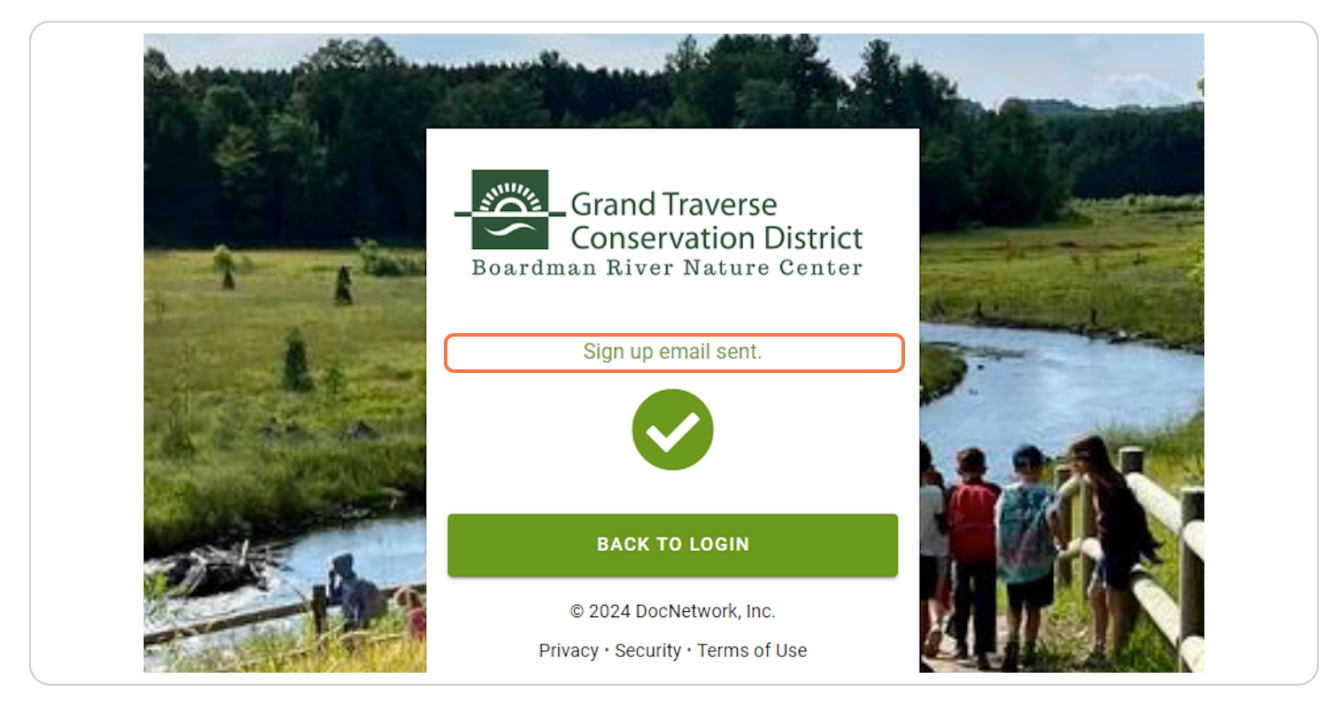

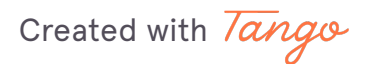

## <u>Go to your email and open email titled: "Account for CampDoc" > Click the</u> <u>link as instructed. Do this ASAP.</u>

| Account for Campl |                                                                                                    |                        | ē   | I |
|-------------------|----------------------------------------------------------------------------------------------------|------------------------|-----|---|
|                   | 1                                                                                                    | :44 PM (O minutes ago) | ☆ ∽ |   |
|                   |                                                                                                    |                        |     |   |
|                   | Account for CampDoc                                                                                                    |                        |     |   |
|                   | You have requested to sign up for a CampDoc account.<br>To continue, please verify your email by clicking the link below.<br>https://app.campdoc.com/idn/login?regtoddaycamp&verify=55a60015-eb37-4f13: |                        |     |   |
|                   | Please verify your email using the above link as soon as possible.                                                                                                    |                        |     |   |
|                   | © 2020 DocNetwork, Inc.                                                                                                    |                        |     |   |

#### STEP 5

#### Set your password

|            | Conservation District<br>Boardman River Nature Center        | and the second second |
|------------|--------------------------------------------------------------|-----------------------|
| A A        | Email Verified! Please finish signing up below.              | A dimension           |
| The second | Password                                                     |                       |
|            | Confirm Password                                             |                       |
| -Part 1    | CONTINUE                                                     |                       |
|            | © 2024 DocNetwork, Inc.<br>Privacy • Security • Terms of Use |                       |

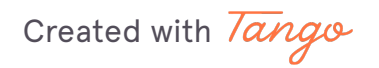

## Confirm your password

|           | Email Verified! Please finish signing up below.                                                                                                    |  |
|-----------|----------------------------------------------------------------------------------------------------|--|
| -11.9     | CONTINUE                                                                                                    |  |
| S. Martin | © 2024 DocNetwork, Inc.<br>Privacy • Security • Terms of Use<br>This site is protected by reCAPTCHA and the Google Privacy<br>Policy and Terms of Service apply. |  |

## STEP 7 Click on CONTINUE

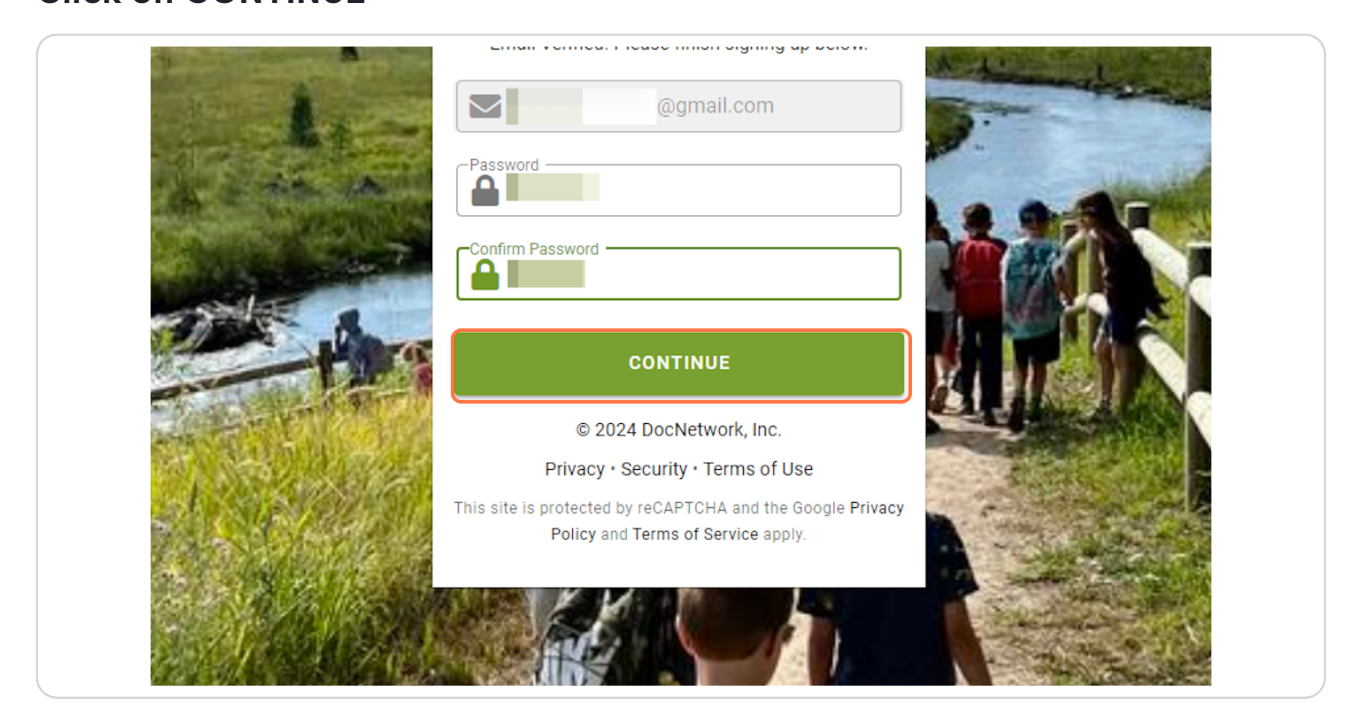

Created with Tango

## The "New Participant" screen will show. Enter your CAMPER information > click "Save".

Nature Day Camp welcomes campers aged 5-11 years old.

If you have another camper (or more) to register, do not panic. You will be able to do so immediately after you process and pay for your first registration via once again clicking "New Participant". All health forms MUST be filled out immediately AFTER registration of all participants.

| CampDoc         | New Participant<br>GTCD Day Camp                   | 9        | @gmail.com 💡 |
|-----------------|----------------------------------------------------|----------|--------------|
| NEW PARTICIPANT | New participant                                    |          |              |
|                 | • Tell us about your participant for GTCD Day Camp |          |              |
|                 | * First Name Middle Name * Last Name               |          |              |
|                 | * Sex * Date of Birth<br>Female • May • 4 • Year   | <b>^</b> |              |
|                 | 2024                                               | -        |              |
|                 | 2023                                               |          |              |
|                 | 2021<br>2020                                       |          |              |
|                 | 2019                                               |          |              |
|                 | 2018                                               | -        |              |
|                 |                                                    |          |              |
|                 |                                                    |          |              |
|                 |                                                    |          |              |
|                 |                                                    |          |              |
|                 |                                                    |          |              |

Created with Tango

## Next fill out YOUR information > Click "Save"

| CampDoc                           | User Settings / About You                                                                        | 9                                              | @gmail.com 😧 🕞 |
|-----------------------------------|--------------------------------------------------------------------------------------------------|------------------------------------------------|----------------|
| About You                         | About You                                                                                        |                                                |                |
| Participants                      | Please complete the form below with your information as the owner of the account.                | If you are using CampDoc for someone           |                |
| Security                          | other than yourself (e.g., your child), please <b>do not</b> enter their information here. Any t | ield outlined in red requires a response.      |                |
| \$ Billing                        | * First Name * Last Name                                                                         |                                                |                |
| <ul> <li>Notifications</li> </ul> |                                                                                                  |                                                |                |
|                                   | * Email Address                                                                                  |                                                |                |
|                                   |                                                                                                  |                                                |                |
|                                   | * Phone Number                                                                                   | I would like to receive text message alerts. 🔞 |                |
|                                   |                                                                                                  | No Yes                                         |                |
|                                   | * Mailing Address                                                                                |                                                |                |
|                                   | Enter a location                                                                                 |                                                |                |
|                                   |                                                                                                  | SAVE                                           |                |
|                                   |                                                                                                  |                                                |                |
|                                   |                                                                                                  |                                                |                |
|                                   |                                                                                                  |                                                |                |
|                                   |                                                                                                  |                                                |                |
|                                   |                                                                                                  |                                                |                |
|                                   |                                                                                                  |                                                |                |
|                                   |                                                                                                  |                                                |                |

#### STEP 10

## Next, the registration screen will pop-up. Click "Register for a New Session" to register your camper

Once your registration is complete, with payment processed, you will be able to register another camper via clicking "New Participant" in the navigation column on the far left.

| CampDoc                              | Rachel / Registration                                                                                                    |
|--------------------------------------|----------------------------------------------------------------------------------------------------|
| Rachel                               | Registration                                                                                                    |
| t .                                  | Registrations for Rachel are listed below. You may select a registration to view additional details, including camp contact                                                                      |
| Registration                         | information. You may also select additional add-ons.                                                                                                    |
| Health Profile                       | Packet is not currently registered for any upcoming sessions                                                                                                    |
| Account                              | Nachen's not currently registered for any opcoming sessions.                                                                                                    |
| Custom Labels                        | REGISTER FOR A NEW SESSION                                                                                                    |
| Trusted Contacts                     |                                                                                                    |
| NEW PARTICIPANT                      |                                                                                                    |
| Once y<br>you ca<br>All hea<br>immed | rou have completed camper #1's registration<br>n register another camper by clicking here.<br>Ith forms via "Health Profile" MUST be completed<br>liately following registration of all campers. |

Created with Tango

### Click the weeks you would like to register for.

If the camp you wish to register for is full, we encourage you to place your child on our waitlist. This will automatically pop-up as an option when registering. Should a spot become available, you will receive an email notifying you of the opening. While we can't guarantee you will get a spot, there is often movement on the list.

| Trusted Contacts  |                                                                               |
|-------------------|-------------------------------------------------------------------------------|
| + NEW PARTICIPANT | <b>Q</b> Search all 10 available sessions                                     |
|                   | GTCD Day Camp                                                                 |
|                   | Week 1 » Nature Rocks                                                         |
|                   | Who does not love rocks?! This week<br>in Jack's Creek panning for pebbles, c |
|                   | See All                                                                       |
|                   | Week 2 » Insect Investigators                                                 |

Created with Tango

Want to sign up for all 10 weeks? Click on SELECT ALL

| Select Sessions Sessions and add-ons may fill and are not guaranteed until purchase is complete. The fina longer available.                                                                                            | total may differ if sessions are no                               |  |
|----------------------------------------------------------------------------------------------------|-------------------------------------------------------------------|--|
| Currently Selected<br>Week 1 » Nature Rocks                                                                                                    |                                                                   |  |
| Q Search all 10 available sessions                                                                                                    |                                                                   |  |
| GTCD Day Camp                                                                                                    | SELECT ALL                                                        |  |
| Week1 - Nature Rocks<br>Who does not love rocks?! This week we will transform into a Junior Geologist. We will get<br>in Jack's Creek panning for pebbles, crack<br>See All                                            | \$375.00<br>Jun 17, 2024 - Jun 21, 2024<br>wet 47 spaces left     |  |
| <ul> <li>Week 2 &gt; Insect Investigators</li> <li>This week, campers will learn about the many insects of Michigan and beyond! Explore ho insects adapt to their environment and how they</li> <li>See All</li> </ul> | \$375.00<br>Jun 24, 2024 - Jun 28, 2024<br>47 spaces left         |  |
| Week 3 <b>&gt; Creek Quest</b> Come see all the magic that Jack's Creek and the Boardman-Ottaway River have to offer 0     search of macroinvertebrates and peer     See All                                           | \$225.00<br>Jul 1, 2024 - Jul 3, 2024<br>ear up in 49 spaces left |  |
| Week 4  Wission Camp Possible We will explore the Boardman River Nature Center's many habitats and trails to uncover th lives of animals and unravel the                                                               | \$375.00<br>Jul 8, 2024 - Jul 12, 2024<br>e secret 49 spaces left |  |
| BACK                                                                                                    | CONTINUE                                                          |  |

#### STEP 13

## Once you have selected your week(s) click "CONTINUE"

| Gear up in | 49 spaces left                                                  |
|------------|-----------------------------------------------------------------|
| ie secret  | <b>\$375.00</b><br>Jul 8, 2024 - Jul 12, 2024<br>49 spaces left |
|            | CONTINUE                                                        |

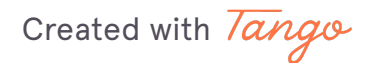

### Click on "No" > Click "CONTINUE"

| Coupons                      |                    |
|------------------------------|--------------------|
| Do you have any coupons or s | scholarship codes? |
| Yes                          | No                 |
|                              |                    |
|                              |                    |
|                              |                    |
|                              |                    |
|                              |                    |
|                              |                    |
|                              |                    |
|                              |                    |

Created with Tango

## Next, you will be brought to the Protection Plan screen. This add-on is OPTIONAL. You do NOT have to sign up for a Protection Plan.

#### If you accidentally sign up for a plan, you must do the following. GTCD cannot cancel/refund a Protection Plan for you.

If a participant is not completely satisfied within 15 days of purchasing a plan, they may contact us for a refund of their plan cost as long as they have not departed on their trip or filed a claim. **Plans are non-refundable after 15 days of purchase.** 

## It is important to note that **protection plans are not automatically refunded when a session is canceled/deactivated.**

Only a participant and/or their authorized user can request a change or refund for a protection plan. When requesting a change or refund, they must submit their request in writing to <a href="mailto:support@campdoc.com">support@campdoc.com</a> or <a href="mailto:support@campdoc.com">support@campdoc.com</a>, and they must make sure to include the following information:

- Full Name
- Date of Birth
- Organization Name
- $\cdot$  Dates of Travel
- $\cdot$  Tuition

| ampDoc           | Rachel / Register O Comp @gmail.com ?                                                                                                    |
|------------------|----------------------------------------------------------------------------------------------------|
| lachel           | Protection Plan                                                                                                    |
|                  | 📢 Purchase Protection is not required to be purchased for Nature Day Camp registration. If you wish to opt out you can select                                                                                                    |
| Registration     | "Decline Protection Plan" below.                                                                                                    |
| Health Profile   |                                                                                                    |
| Account          | Protect <b>Rachel</b> and their upcoming trip with a protection plan through CampDoc.                                                                                                    |
| Custom Labels    | • Cancellation and Interruption. Reimburses program costs in case Rachel needs to cancel or interrupt a program due to a                                                                                                    |
| Trusted Contacts | covered event. Covered events include sickness or injury, or a parent losing their job.                                                                                                    |
|                  | <ul> <li>Emergency Medical Expenses. Provides Rachel with coverage for emergency medical expenses during international and</li> </ul>                                                                                                    |
| NEW PARTICIPANT  | domestic ravel, in case of sickness of accidents during their program.                                                                                                    |
|                  | For added protection, consider the Deluxe plan. All the coverage and services of our Basic plan, with the addition of Cancel for Any                                                                                                    |
|                  | Reason* coverage. The Deluxe plan must be purchased at or before final trip payment.                                                                                                    |
|                  | Want to see more? Go to <u>www.campdoc.com/protection-plan</u> for additional information, including important disclaimers, and a<br>summary of the plan details. Insurance coverages are subject to the terms, limitations and exclusions in the plan, including an<br>exclusion for pre-existing conditions. |
|                  | Maximum insurable trip cost up to \$15,000. If you wish to include add-ons, adjust your tuition below to reflect the correct dollar<br>amount. Please note that coupons are not covered through the protection plan.                                                                                           |
|                  | Week 1 » Nature Rocks (5 days) #                                                                                                    |
|                  | TUITION @ TRANSPORTATION @ INSURED AMOUNT BASIC COST DELUXE COST SELECTION                                                                                                    |
|                  | \$ 375.00         \$ 0.00         \$375.00         \$37.00         \$61.00         Basic         Deluxe                                                                                                    |
|                  | You will insure \$375.00 for the program listed above. Would you like to purchase the protection plan for only \$37.00?                                                                                                    |

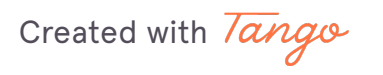

Notice this statement, please read carefully.

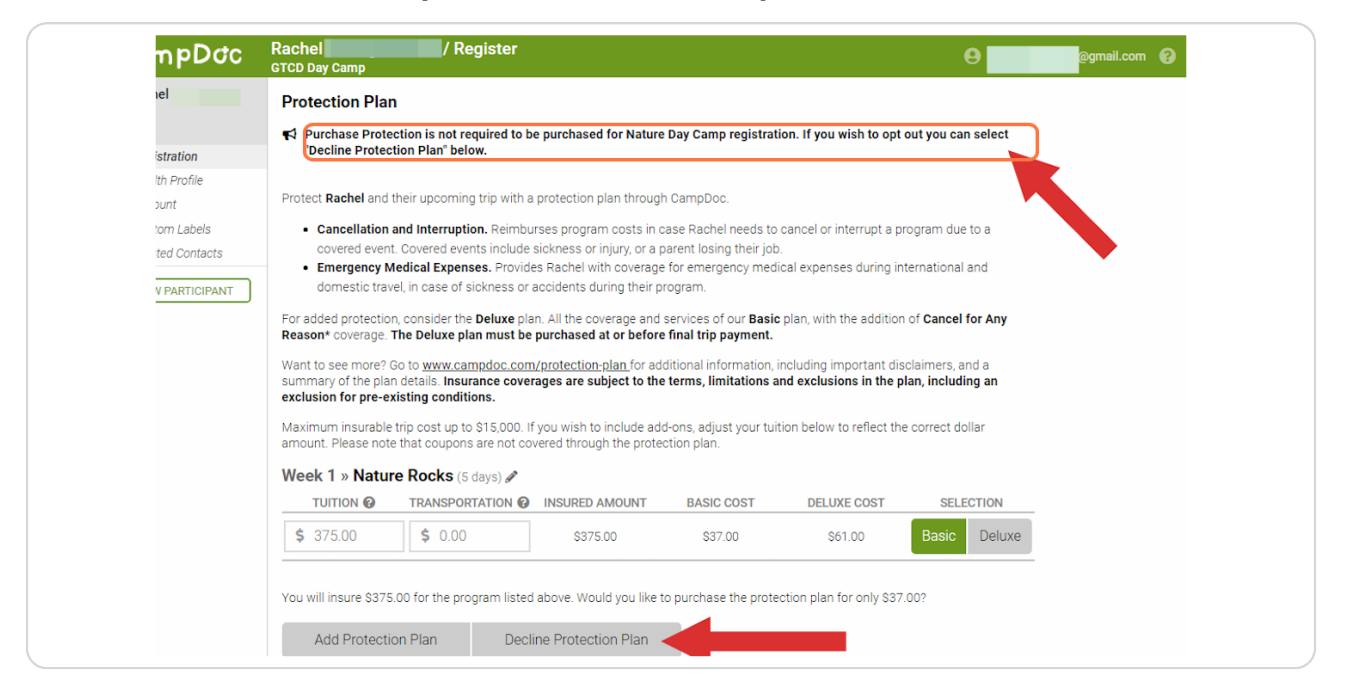

#### **STEP 17**

## If you do not wish to purchase a Protection Plan, click "Decline Protection Plan"

| <b>\$</b> 375.00                            | \$ 0.00                                                | \$375.00                                                        | \$37.00               | \$61.00             |
|---------------------------------------------|--------------------------------------------------------|-----------------------------------------------------------------|-----------------------|---------------------|
| Add Protection                              | on Plan Decli<br>not available for residents           | above. Would you like t<br>ne Protection Plan<br>s of New York. | o purchase the prote  | ction plan for only |
| * Cancel for Any Rea<br>arrangements due to | ason coverage does not co<br>o cessation of operations | over cancellations due t<br>for any reason.                     | o the failure of GTCD | Day Camp to prov    |

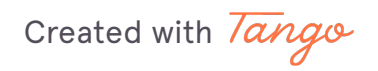

### **Click on CONTINUE**

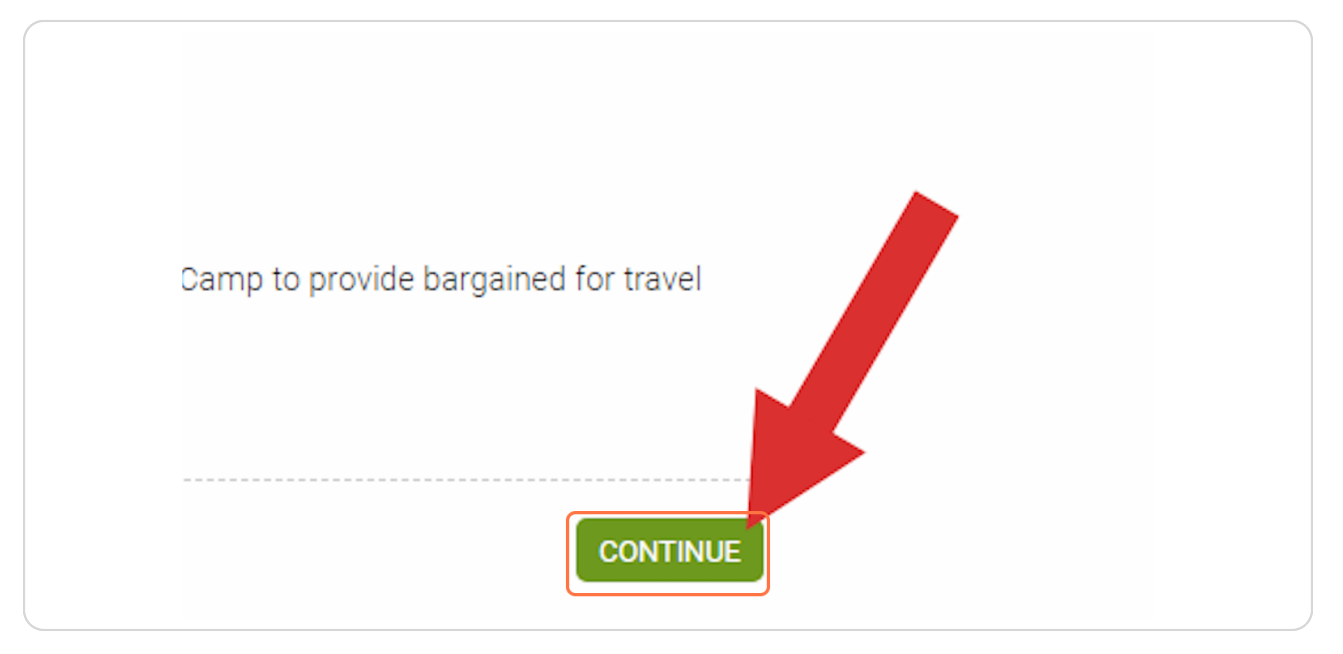

#### **STEP 19**

## Next you will be brought to the "Confirmation" screen. Here you will see your transactions.

A \$20/week/camper non-refundable deposit is due upon registration. This is the minimum that MUST be paid at the time of registration.

|                   | GTCD Day Camp                   |
|-------------------|---------------------------------|
| 🖌 Rachel          | Confirmation                    |
| test              | Transactions                    |
| Registration      |                                 |
| Health Profile    | ITEM                            |
| Account           | TUITION Week 1 » Nature Rocks   |
| Custom Labels     | (\$20.00 Due Now)               |
| Trusted Contacts  |                                 |
| + NEW PARTICIPANT |                                 |
|                   | Payment                         |
|                   | • A \$20.00 payment is due now. |

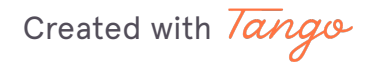

### You will have three main payment options: Full, Minimum, or Other

Choose your option and note any further payment instructions at the bottom of your screen.

| Custom Labels                                                      | iow)               |                                                     |                         |      |
|--------------------------------------------------------------------|--------------------|-----------------------------------------------------|-------------------------|------|
| Trusted Contacts                                                   |                    |                                                     | Total: \$375            | 5.00 |
|                                                                    |                    |                                                     | Due now: \$20           | 0.00 |
| NEW PARTICIPANT                                                    |                    |                                                     |                         |      |
|                                                                    |                    |                                                     |                         |      |
| Payment                                                            |                    |                                                     |                         |      |
| A \$20.00 p                                                        | ayment is due now. |                                                     |                         |      |
| Payment Ontio                                                      | ne                 |                                                     |                         |      |
| Payment Optio                                                      | Full               | Minimum                                             | Othor                   |      |
|                                                                    | Full               | WITHITTUTT                                          | Other                   |      |
| New Method                                                         |                    |                                                     |                         | -    |
|                                                                    |                    |                                                     |                         |      |
|                                                                    | * Card N           | lumber:                                             |                         |      |
|                                                                    |                    |                                                     |                         |      |
|                                                                    | GTCD<br>Discov     | Day Camp accepts Visa, MasterCard, Amex, an<br>rer. | d                       |      |
|                                                                    | * Month            | * Year: * CVC:                                      |                         |      |
|                                                                    | S                  | • 5 • 5 …                                           |                         |      |
|                                                                    | * First N          | ame: * Last Name:                                   | ALAT                    |      |
| Grand Traverse<br>Conservation District<br>man River Nature Center |                    |                                                     |                         |      |
| 24 DocNetwork, Inc. 🗹                                              |                    |                                                     |                         |      |
| Terms of Use E                                                     |                    |                                                     | PAY \$375.00 AND REGIST | TER  |
|                                                                    |                    |                                                     |                         | _    |

Created with Tango

All remaining balances will be entered into a payment plan. All payment plans/balances are due in full by the first day of Nature Day Camp, June 17th, 2024.

| istom Labels<br>usted Contacts<br>EW PARTICIPANT                                                                             |                                                                                                    | First Name:<br>Last Name:<br>Charges will appear on your bank stater<br>DocNetwork, Inc. (Ann Arbor, M<br>v GTCD Day Camp to use this payment met | nent from<br>II)<br>hod? Yes No                                                                              |   |
|----------------------------------------------------------------------------------------------------|----------------------------------------------------------------------------------------------------|----------------------------------------------------------------------------------------------------|----------------------------------------------------------------------------------------------------|---|
|                                                                                                    | * Billing Address<br>Enter a location<br>GTCD Day Camp is <b>requiring</b> a payn<br>Payment plans must finish no later t   | nent plan for any outstanding balance o<br>han Jun 17, 2024.                                                                                      | n your account.                                                                                              | C |
|                                                                                                    | Total Amount to Pay Off<br>\$ 355.00<br>Your monthly payment will be <b>\$88.7</b><br>will pay \$355.00 toward Rachel's bal | * Over How Many Months?                                                                                                    | * Day of Month to Pay<br>I≡ 27<br>over the course of 4 months. In total, you<br>024 and end on Apr 27, 2024. |   |
| Srand Traverse<br>Conservation District<br>n River Nature Center<br>DocNetWork, Inc. L<br>scy & Security &<br>Terms of Use & | BACK                                                                                                    |                                                                                                    | PAY \$20.00 AND REGISTER                                                                                     | 2 |

Created with Tango

Here, you will see your remaining balance. You will be able to set your payment plan, based on your preferences, to be completed by June 17th, 2024.

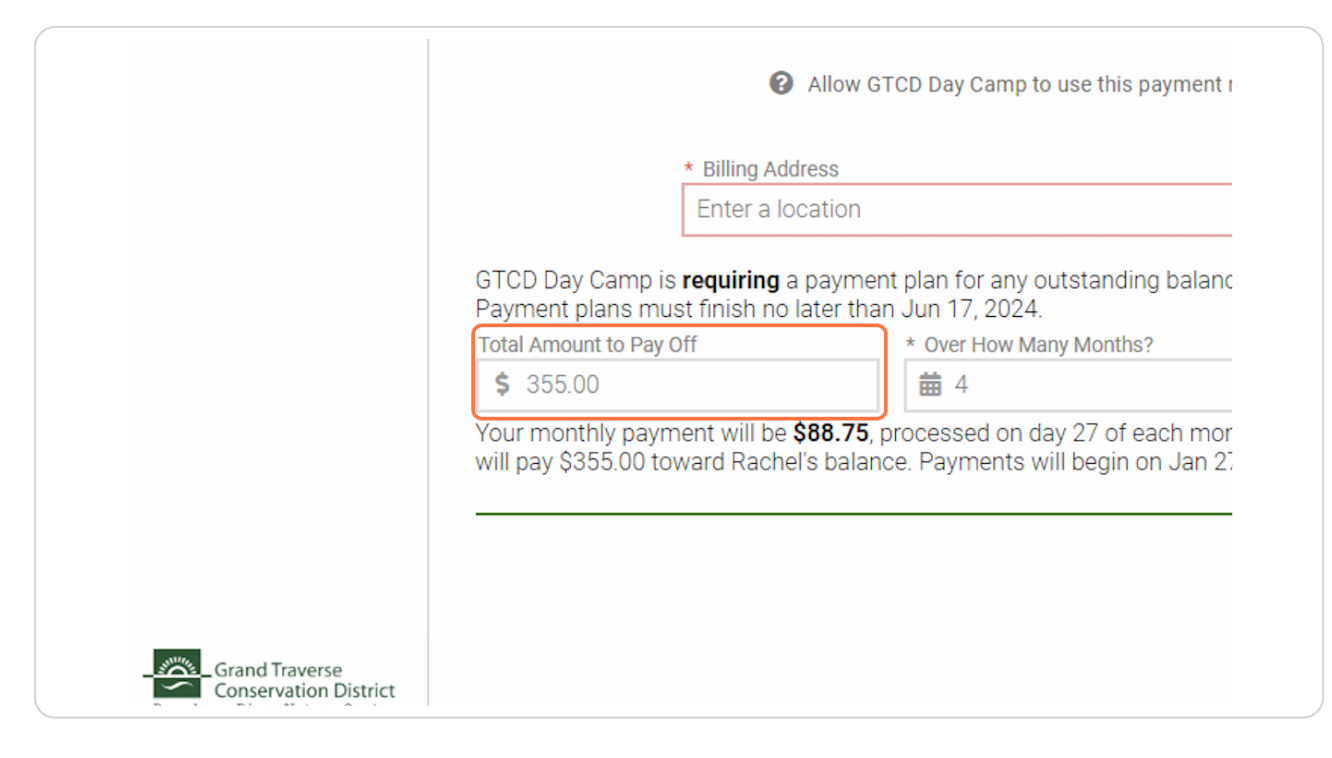

Created with Tango

# Here you will be able to set "Over How Many Months" you would like to set your payment plan.

The software will not allow you to set a payment plan that goes beyond June 17th, 2024.

| Enter a loca                                                    | tion                                                                       |                                                                                   |
|-----------------------------------------------------------------|----------------------------------------------------------------------------|-----------------------------------------------------------------------------------|
| )ay Camp is <b>requiring</b> a p<br>nt plans must finish no lat | ayment plan for any outstanding bala<br>er than Jun 17, 2024.              | ance on your account.                                                             |
| nount to Pay Off                                                | * Over How Many Months?                                                    | * Day of Month to Pay                                                             |
| 5.00                                                            | <b>#</b> 4                                                                 | 1 = 27                                                                            |
| onthly payment will be \$8<br>\$355.00 toward Rachel's          | 8.75, processed on day 27 of each m<br>balance. Payments will begin on Jan | nonth over the course of 4 months. In total,<br>27, 2024 and end on Apr 27, 2024. |
|                                                                 |                                                                            |                                                                                   |

Created with Tango

Here you can set what day you would like your payments to be made on. Common dates are the first or fifteenth of the month.

| standing balan        | e on your account.                                                            |       |
|-----------------------|-------------------------------------------------------------------------------|-------|
| Months?               | * Day of Month to Pay                                                         |       |
|                       | 1 = 27                                                                        |       |
| 27 of each more lan 2 | ith over the course of 4 months. In total,<br>7, 2024 and end on Apr 27, 2024 | , you |

#### STEP 25

Lastly, here is a helpful summary of what your payment plan will be. This summary will update as you change your payment plan.

| Stom Labels<br>Isted Contacts<br>EW PARTICIPANT                  | * First Name:<br>* Eisst Name:<br>Charges will appear on your bank statement from<br>DocNetwork, Inc. (Ann Arbor, MI)                                                                                                    |  |
|------------------------------------------------------------------|----------------------------------------------------------------------------------------------------|--|
|                                                                  | Allow GTCD Day Camp to use this payment method?     Yes No     Billing Address     Enter a location GTCD Day Camp is requiring a payment plan for any outstanding balance on your account.                                                                                  |  |
|                                                                  | Payment plans must limish no later than Jun 17, 2024.<br>Total Amount to Pay Off * Over How Many Months? * Day of Month to Pay                                                                                                    |  |
|                                                                  | \$ 355.00       image: 4       image: 27         Your monthly payment will be \$88.75, processed on day 27 of each month over the course of 4 months. In total, you will pay \$355.00 toward Rachel's balance. Payments will begin on Jan 27, 2024 and end on Apr 27, 2024. |  |
| irand Traverse<br>Conservation District<br>n River Nature Center |                                                                                                    |  |
| DocNetwork, Inc. 샵<br>icy 앱 Security 앱<br>Terms of Use 앱         | BACK PAY \$20.00 AND REGISTER                                                                                                    |  |

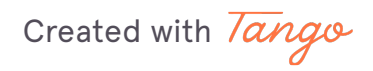

# Click on "PAY (amount paying) AND REGISTER" > A confirmation pop-up with show and you will receive a confirmation email.

You will receive a confirmation email once your payment is made.

| ment<br>than | plan for any outstanding balance<br>Jun 17, 2024. | e on you | r account.            |  |
|--------------|---------------------------------------------------|----------|-----------------------|--|
|              | * Over How Many Months?                           |          | * Day of Month to Pay |  |
|              | <b>#</b> 4                                        |          | 1 = 27                |  |
|              |                                                   |          |                       |  |
|              |                                                   |          |                       |  |

Created with Tango

If you wish to sign up another camper, click "NEW PARTICIPANT" and repeat the process.

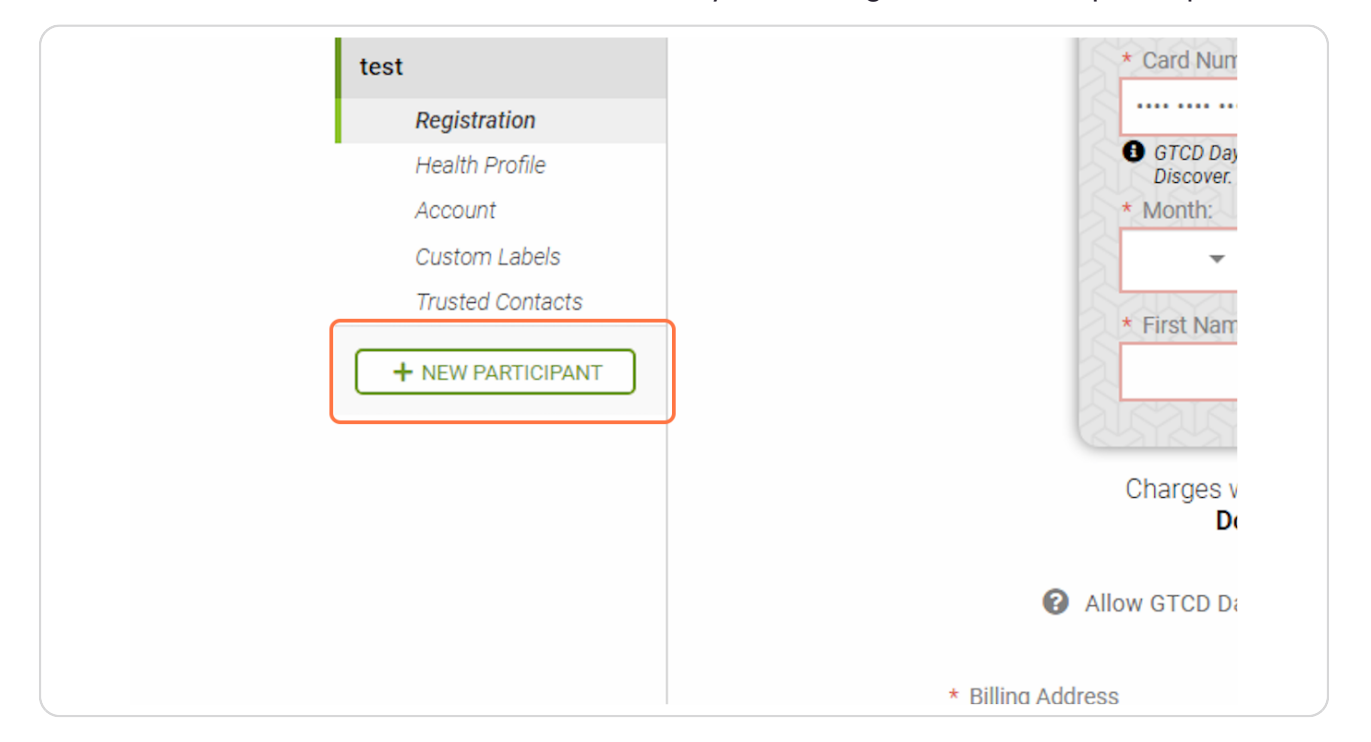

All health forms MUST be filled out immediately AFTER registration of all participants.

Created with Tango

20 of 25

## To fill out your Health Profile(s) click "Health Profile" under each camper profiles.

Health Profiles MUST be completed immediately following registration. Campers will not be allowed to attend camp if there Health Profile is not complete. You will receive a confirmation email once your Health Profile is completed in FULL.

| С          |
|------------|
| <b>Y</b> R |
| test       |
|            |
| i          |
|            |
| 1          |
|            |
| +          |

Created with Tango

Next Click on Trusted Contacts and add as applicable

|   | CampDoc           |
|---|-------------------|
|   | 🛉 Rachel          |
| t | test              |
|   | Registration      |
|   | Health Profile    |
|   | Account           |
| _ | Custom Labels     |
|   | Trusted Contacts  |
| ( | + NEW PARTICIPANT |

#### STEP 30

Click on Account to see your account activity for each camper you register.

|            | CampDoc           |
|------------|-------------------|
|            | 🖌 Rachel          |
|            | test              |
|            | Registration      |
|            | Health Profile    |
|            | Account           |
| ( <u> </u> | Custom Labels     |
|            | Trusted Contacts  |
|            | + NEW PARTICIPANT |

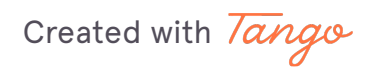

22 of 25

### If you wish to purchase Custom Labels for your campers you can click "Custom Labels"

Custom Labels purchases are made via a third party. GTCD cannot assist in cancellations or refunds of these purchases.

| CampDoc           |
|-------------------|
| 🐈 Rachel          |
| test              |
| Registration      |
| Health Profile    |
| Account           |
| Custom Labels     |
| Trusted Contacts  |
| ➡ NEW PARTICIPANT |

Created with Tango

Lastly, we encourage you to add a profile photo for each camper you registered. You can do so by clicking the registration name > Click "Edit" > Upload your file

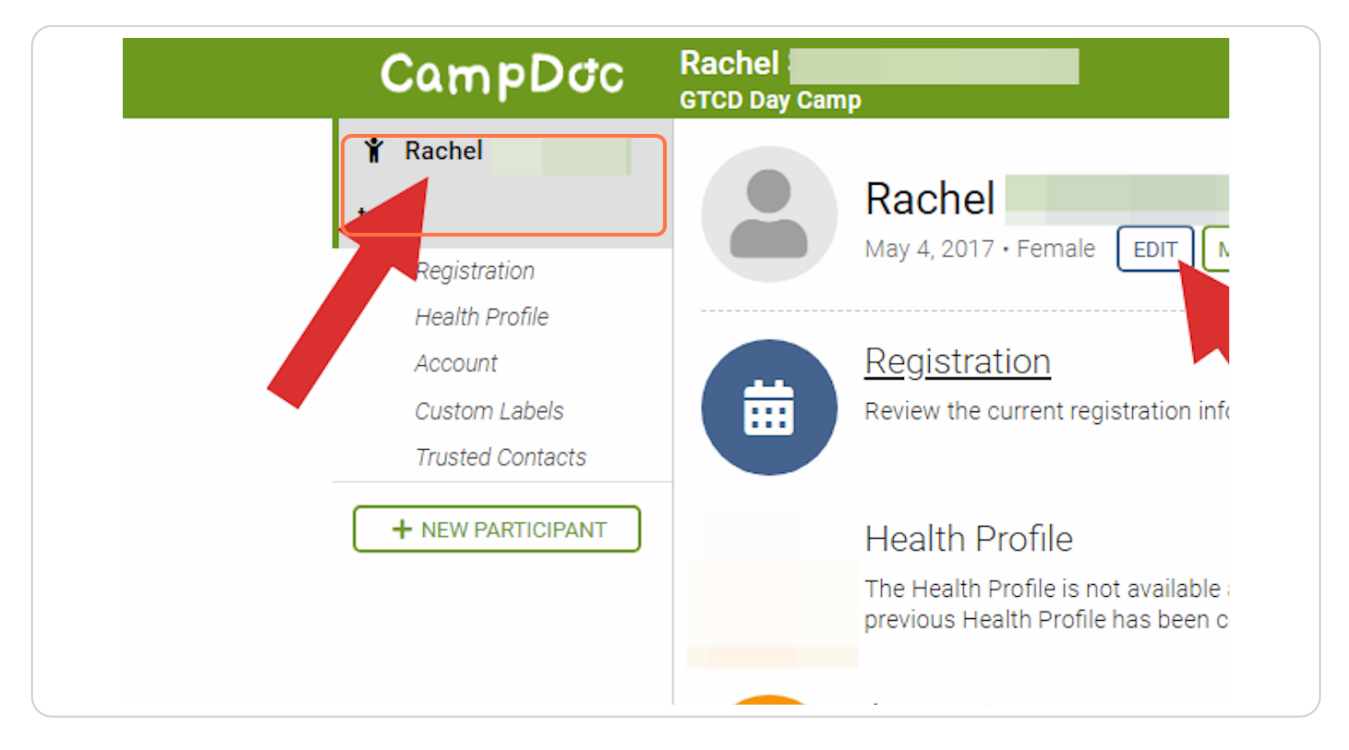

Created with Tango